1) Deberán buscar la operación desde el buscador rápido:

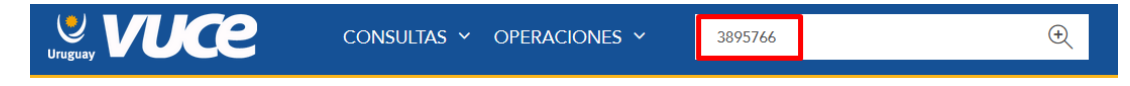

2) Ir al trámite que está aprobado, al menú del trámite (3 puntitos amarillos) y seleccionar la opción de Modificar:

| Operac             | ión: 3895        | 5766              |                  |  |                         |          | Nuevo Trámite                                                                                 |
|--------------------|------------------|-------------------|------------------|--|-------------------------|----------|-----------------------------------------------------------------------------------------------|
| General            | DUAs             | Historial         | Costos           |  |                         |          |                                                                                               |
| 🖹 Ge               | neral            |                   |                  |  |                         |          |                                                                                               |
| Trámites per       | ndientes o anula | ados              |                  |  |                         |          |                                                                                               |
| Código Descripción |                  |                   |                  |  |                         |          | Estado                                                                                        |
| HOMO MA            | Homologación d   | e emisiones de mo | otores           |  |                         |          | Sin<br>Iniciar                                                                                |
| Trámites fina      | lizados          |                   |                  |  |                         |          |                                                                                               |
| Código             | Descripción      |                   |                  |  | Doc. Generado           | Estado   |                                                                                               |
| HOMA               | MA - Homolo      | gación de emisior | nes de vehículos |  | VU20240322-000138 /HOMA | Aprobado | œ                                                                                             |
|                    |                  |                   |                  |  |                         |          | <ul> <li>➡ Historia</li> <li>▲ Modificar</li> <li>▲ Ver PDF</li> <li>④ Ver detalle</li> </ul> |

3) El sistema le pedirá que confirme la acción de modificar:

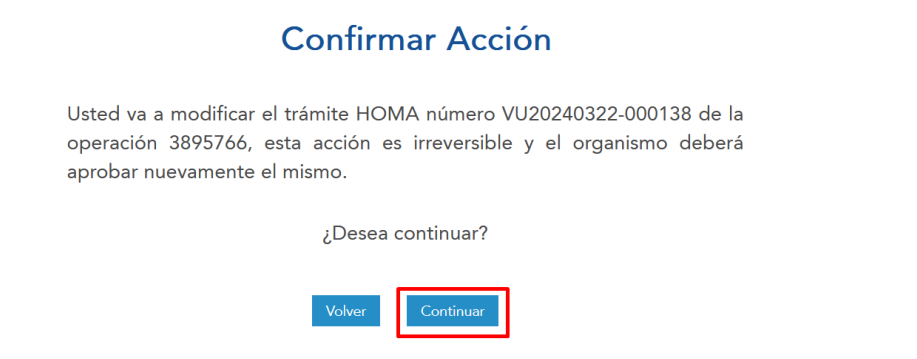

4) Se abrirá el formulario donde el usuario podrá realizar la modificación y deberá completar el campo de "Motivo de modificación":

| ▼ Motivos Modificación |        |  |  |  |  |  |  |  |  |
|------------------------|--------|--|--|--|--|--|--|--|--|
| Motivo                 |        |  |  |  |  |  |  |  |  |
|                        |        |  |  |  |  |  |  |  |  |
| Copiar Guardar         | Enviar |  |  |  |  |  |  |  |  |

5) Deberán presionar enviar para que se envíe nuevamente el trámite al organismo.